## How to Modify an Amendment – for RA making modifications on behalf of a Faculty PI

**Important:** There are 2 sets of instructions – one for legacy amendments(where the initial application was submitted prior to eRAP) and one for amendments submitted when the initial study application was submitted in eRAP.

Note: ensure that the popup blocker is disabled for this URL.

- A. If an Amendment-Legacy form was submitted: Your supervisor will receive an email indicating modifications are required. If you are an RA <u>with edit access</u> to the legacy protocol, and the REB Office has requested revisions to a legacy amendment, you can be delegated by the PI to perform the revisions.
- 1. Login to eRAP. Click Locate Records to locate the correct record. Calendar Messages Things to Do 2. Hover over the record number and select 'Edit' from the flyout menu. 30-Anr-2021 21-04-019 3. Click the legacy amendment labelled Master Record 2 'Amendment – Legacy Modifications Amendment - Legacy (09-Jun-2021 Modifications Required View . **Required**' from the second flyout menu. 21-04-018 4. When the amendment to be revised opens, click the Locked box to unlock the form, and make the required changes. 🐯 McGill Close Print Form History Save Submit Locked 🔲 Validate 6 Δ Remember to remove and replace any 5. uploads which are being revised. Revisions must be highlighted. Amendment Form - Legacy Protocols Updated By: Bruce Wayne 21-Jun-2021 02:03:08 PM 6. Click Save when you are done. AMENDMENT REQUEST FORM As an RA you will not be able to move this Legacy test for student PI on 09-Jun-2021 12:12 PM amendment form forward. Advise the study PI \* Project Title: that the changes are completed and ready for them to review and submit back to the REB. \* Principal Investigator: Wayne, Bruce \* Email: Amendment Request Form – This form is only to be used for legacy studies- those applications that were not submitted using the online eRAP system. Proposed changes/updates to a currently approved sludy must be approved by the REB before implementation. Modifications to studies should be changes within the scope of the original study, not new studies that are simply related to the original study. Significant or numerous changes to study methods, participant populations, location of research, the research question or where the amendment will change the overall purpose or objective of the originally approved study, will require the submission of a new semicimization. of a new application Unlock to make changes Ready to submit? New Amendment submissionLock and click submit to forward to the REB Office/ to the faculty supervisor if Responding to a modification request - Click on My Assignments and follow instructions.

## B. If an Amendment was submitted where the initial application was done through

**eRAP:** The PI and anyone indicated to be cc'd on communications, will receive an email indicating modifications are required.

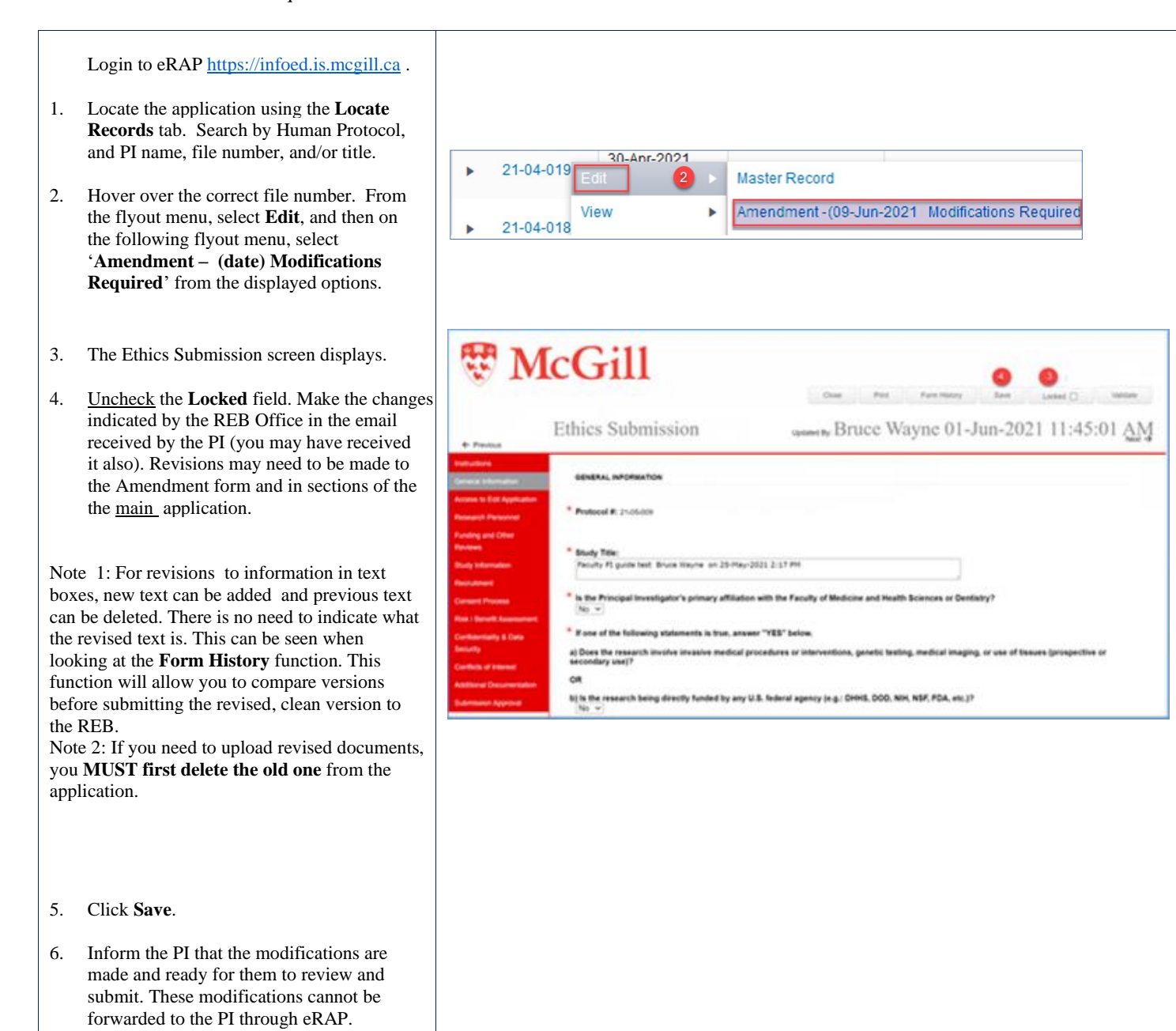